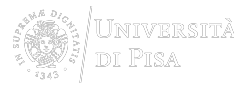

## **Registrazione Nilde Utenti**

[PER VEDERE LE IMMAGINI INGRANDITE, CLICCARE SULLE STESSE]

Per creare un account utente, necessario per poter effettuare richieste di Document Delivery verso la biblioteca di appartenenza, si deve cliccare su **Registrazione**.

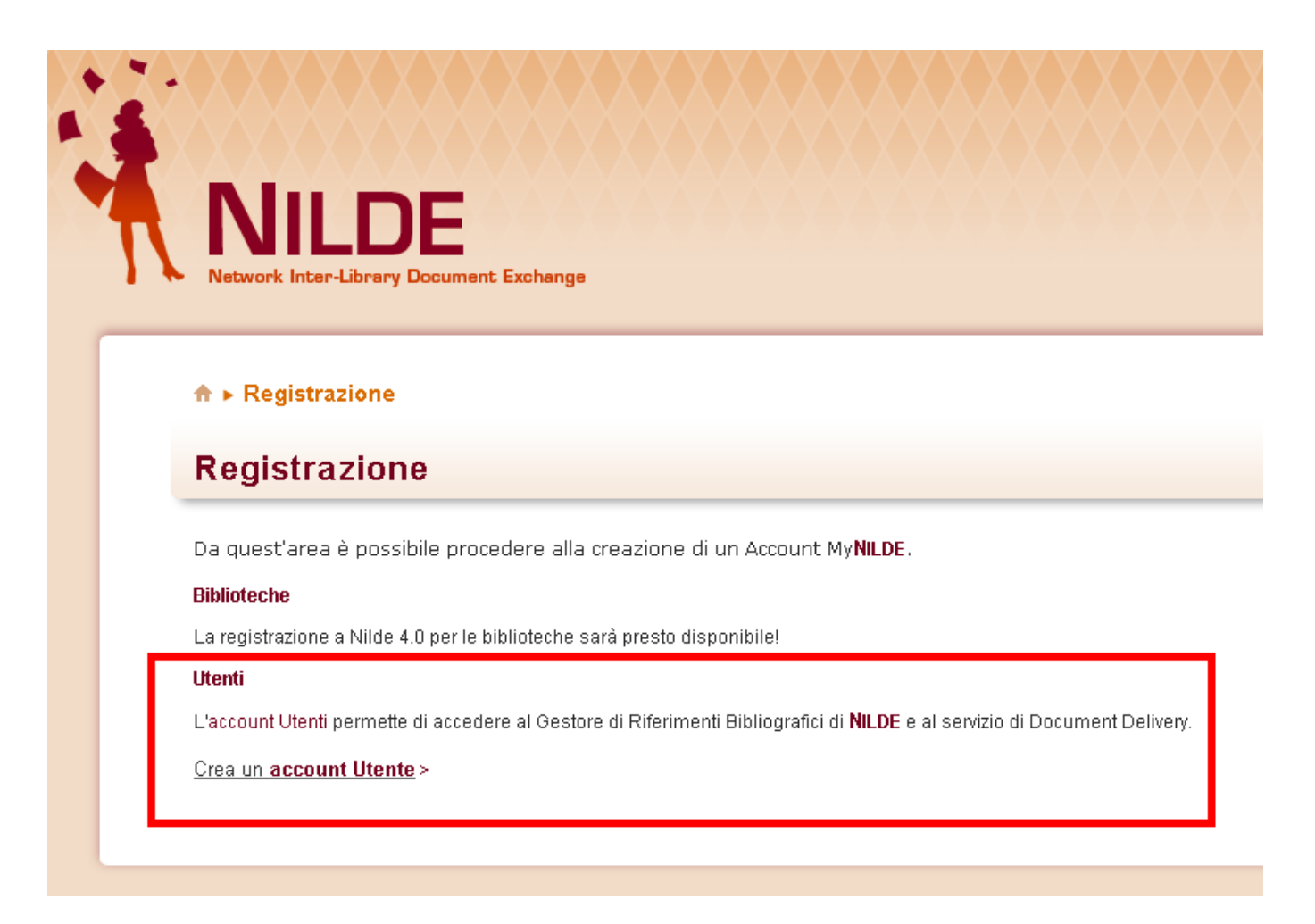

## [1]

Se si è in possesso delle credenziali di ateneo (IDEM-GARR), leggere <u>queste istruzioni</u> [2], altrimenti proseguire con i passaggi successivi.

Come prima cosa, bisogna scegliere un nome utente personalizzato e una password.

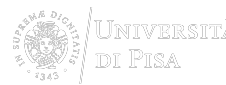

| NILDE - Network Inter-Library Document Exchange                       |
|-----------------------------------------------------------------------|
| ♠ ► Registrazione ► utente       Registrazione utente                 |
| Sei in possesso di un account istituzionale IDEM-GARR?<br>O Sì I I No |
| Scegli username e password                                            |
| Username: *                                                           |
| Lo username deve avere un minimo di 5 caratteri                       |
| Password: *                                                           |
| La password deve avere un minimo di 8 caratteri                       |
| Conferma password:                                                    |
| * campi obbligatori                                                   |
| Prosegui                                                              |

[3]

Successivamente, attraverso un sistema guidato, l'utente può selezionare la biblioteca di appartenenza ricercandola per parametri quali:

- provincia
- istituzione
- parola chiave

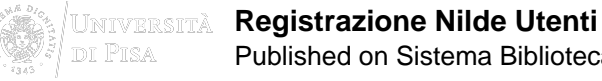

| Iazionalità: Italia  Cerca per provincia Cerca per istituzione Cerca un termine  Pisa  La ricerca ha fornito 14 biblioteche.  Celibilioteca di Agraria Università di Pisa Celibilioteca di Chimica Università di Pisa Celibilioteca di Chimica Università di Pisa Celibilioteca di Chimica Università di Pisa Celibilioteca di Genomia Università di Pisa Celibilioteca di Ingegneria Università di Pisa Celibilioteca di Ingegneria Università di Pisa Celibilioteca di Matematica Informatica Fisica Oniversita di Pisa Celibilioteca di Matematica Informatica Fisica Oniversità di Pisa Celibilioteca di Ingegneria Università di Pisa Celibilioteca di Matematica Informatica Fisica Oniversita di Pisa Celibilioteca di Matematica Informatica Fisica Oniversità di Pisa Celibilioteca di Matematica Informatica Fisica Oniversità di Pisa Celibilioteca di Medicina Veterinaria dell' Università di Pisa Celibilioteca di Scienze Naturali e Ambientali di Pisa Celibilioteca di Scienze Naturali e Ambientali di Pisa Celibilioteca di Scienze Naturali e Ambientali di Pisa Celibilioteca di Scienze Naturali e Ambientali di Pisa Celibilioteca di Scienze Naturali e Ambientali di Pisa Celibilioteca di Geoffisica e Vulcanologia - Sezione di Pisa Centro Documentazione e Biblioteca U O Aff Generali Azienda Ospedaliero-Universitaria Pisana Celibilioteca di Geoffisica e Vulcanologia - Sezione di Pisa Celitata Di Scienze Vulcanologia - Sezione di Pisa Celitata Di Pisa Celitata Di P | cegli la tua biblioteca                                                                                                    |                                                                                                    |                             |
|----------------------------------------------------------------------------------------------------|----------------------------------------------------------------------------------------------------|----------------------------------------------------------------------------------------------------|-----------------------------|
| • Cerca per provincia       • Cerca per istituzione       • Cerca un termine         • Pisa       • Pisa       • Pisa         • Biblioteca Area della Ricerca di Pisa       • Biblioteca di Agraria Università di Pisa       • Biblioteca di Agraria Università di Pisa         • Biblioteca di Chimica Università di Pisa       • Biblioteca di Chimica Università di Pisa       • Biblioteca di Comia Università di Pisa         • Biblioteca di Farmacia Università di Pisa       • Biblioteca di Reconsila Università di Pisa       • Biblioteca di Matematica Informatica Pisata         • Biblioteca di Matematica Università di Pisa       • Biblioteca di Matematica Informatica Pisata       • Biblioteca di Matematica Informatica Pisata         • Biblioteca di Medicina Veterinaria dell'Università di Pisa       • Biblioteca di Scienze Naturali e Ambientali di Pisa       • Biblioteca di Scienze Naturali e Ambientali di Pisa         • Biblioteca di Scienze Naturali e Ambientali di Pisa       • Biblioteca di Scienze Naturali e Ambientali di Pisa       • Biblioteca Gi Scienze Naturali e Ambientali di Pisa         • Biblioteca Scuola Superiore Sant'Anna       • Centro Documentazione e Biblioteca U O Aff Generali Azienda Ospedaliero-Universitaria Pisana       • Istituto Nazionale di Geofisica e Vulcanologia - Sezione di Pisa                                                                                                    | azionalità: Itolia 💌                                                                                                    |                                                                                                    |                             |
| Pisa  La ricerca ha fornito 14 biblioteche.  Biblioteca Area della Ricerca di Pisa Biblioteca di Agraria Università di Pisa Biblioteca di Chimica Università di Pisa Biblioteca di Economia Università di Pisa Biblioteca di Farmacia Università di Pisa Biblioteca di Farmacia Università di Pisa Biblioteca di Farmacia Università di Pisa Biblioteca di Ingegneria Università di Pisa Biblioteca di Ingegneria Università di Pisa Biblioteca di Ingegneria Università di Pisa Biblioteca di Ingegneria Università di Pisa Biblioteca di Ingegneria Università di Pisa Biblioteca di Medicina Veterinaria dell' Università di Pisa Biblioteca di Scienze Naturali e Ambientali di Pisa Biblioteca di Scienze Naturali e Ambientali di Pisa Biblioteca di Scienze Naturali e Ambientali di Pisa Biblioteca Scuola Superiore Sant'Anna Centro Documentazione e Biblioteca U O Aff Generali Azienda Ospedaliero-Universitaria Pisana Centro Documentazione e Biblioteca U O Aff Generali Azienda Ospedaliero-Universitaria Pisana Centro Documentazione e Biblioteca U O Aff Generali Azienda Ospedaliero-Universitaria Pisana Centro Documentazione e Biblioteca U O Aff Generali Azienda Ospedaliero-Universitaria Pisana Centro Documentazione e Biblioteca U O Aff Generali Azienda Ospedaliero-Universitaria Pisana Centro Documentazione e Biblioteca U O Aff Generali Azienda Ospedaliero-Universitaria Pisana                                                                                                    | Cerca per provincia                                                                                                    | C Cerca per istituzione                                                                                                    | C Cerca un termine          |
| La ricerca ha fornito 14 biblioteche.   Biblioteca Area della Ricerca di Pisa Biblioteca di Agraria Università di Pisa Biblioteca di Chimica Università di Pisa Biblioteca di Chimica Università di Pisa Biblioteca di Economia Università di Pisa Biblioteca di Farmacia Università di Pisa Biblioteca di Farmacia Università di Pisa Biblioteca di Ingegneria Università di Pisa Biblioteca di Ingegneria Università di Pisa Biblioteca di Matematica Informatica Fisica Università di Pisa Biblioteca di Matematica Informatica Fisica Università di Pisa Biblioteca di Matematica Informatica Fisica Università di Pisa Biblioteca di Matematica Informatica Fisica Università di Pisa Biblioteca di Matematica Informatica Fisica Università di Pisa Biblioteca di Scienze Naturali e Ambientali di Pisa Biblioteca IRCCS Fondazione Stella Maris - Calambrone (PI) Biblioteca Scuola Superiore Sant' Anna Centro Documentazione e Biblioteca U O Aff Generali Azienda Ospedaliero-Universitaria Pisana Istituto Nazionale di Geofisica e Vulcanologia - Sezione di Pisa                                                                                                    |                                                                                                    | Pisa.                                                                                                    |                             |
| <ul> <li>Biblioteca Area della Ricerca di Pisa</li> <li>Biblioteca di Agraria Università di Pisa</li> <li>Biblioteca di Chimica Università di Pisa</li> <li>Biblioteca di Economia Università di Pisa</li> <li>Biblioteca di Farmacia Università di Pisa</li> <li>Biblioteca di Farmacia Università di Pisa</li> <li>Biblioteca di Ingegneria Università di Pisa</li> <li>Biblioteca di Ingegneria Università di Pisa</li> <li>Biblioteca di Ingegneria Università di Pisa</li> <li>Biblioteca di Ingegneria Università di Pisa</li> <li>Biblioteca di Ingegneria Università di Pisa</li> <li>Biblioteca di Matematica informatica Fisica Università di Pisa</li> <li>Biblioteca di Medicina Veterinaria dell'Università di Pisa</li> <li>Biblioteca di Scienze Naturali e Ambientali di Pisa</li> <li>Biblioteca IRCCS Fondazione Stella Maris - Calambrone (PI)</li> <li>Biblioteca Scuola Superiore Sant'Anna</li> <li>Centro Documentazione e Biblioteca U O Aff Generali Azienda Ospedaliero-Universitaria Pisana</li> <li>Istituto Nazionale di Geofisica e Vulcanologia - Sezione di Pisa</li> </ul>                                                                                                    | La ricerca ha fornito 14 bibliote                                                                                                    | che.                                                                                                    |                             |
| <ul> <li>Biblioteca di Pilosona e Siona - Oniversita di Pisa</li> <li>Biblioteca di Ingegneria Università di Pisa</li> <li>Biblioteca di Medicina Veterinaria dell'Università di Pisa</li> <li>Biblioteca di Scienze Naturali e Ambientali di Pisa</li> <li>Biblioteca IRCCS Fondazione Stella Maris - Calambrone (PI)</li> <li>Biblioteca Scuola Superiore Sant'Anna</li> <li>Centro Documentazione e Biblioteca U O Aff Generali Azienda Ospedaliero-Universitaria Pisana</li> <li>Istituto Nazionale di Geofisica e Vulcanologia - Sezione di Pisa</li> </ul>                                                                                                    | <ul> <li>Biblioteca Area della Ricerca</li> <li>Biblioteca di Agraria Universi</li> <li>Biblioteca di Chimica Universi</li> <li>Biblioteca di Economia Unive</li> <li>Biblioteca di Farmacia Unive</li> </ul> | i di Pisa<br>sità di Pisa<br>ersità di Pisa<br>ersità di Pisa<br>rsità di Pisa                                                   |                             |
| Biblioteca di Matematica Informatica Fisica Università di Pisa     Biblioteca di Medicina Veterinaria dell'Università di Pisa     Biblioteca di Scienze Naturali e Ambientali di Pisa     Biblioteca IRCCS Fondazione Stella Maris - Calambrone (Pl)     Biblioteca Scuola Superiore Sant'Anna     Centro Documentazione e Biblioteca U O Aff Generali Azienda Ospedaliero-Universitaria Pisana     Istituto Nazionale di Geofisica e Vulcanologia - Sezione di Pisa                                                                                                    | Biblioteca di Ingegneria Univ                                                                                                    | ersità di Pisa                                                                                                    |                             |
|                                                                                                    | C Biblioteca di Matematica Into                                                                                                    | rmauca Fisica Oniversità di Pisa<br>naria dell'Università di Pisa<br>i e Ambientali di Pisa                                      |                             |
|                                                                                                    | Biblioteca di Miedicina Veteri<br>Biblioteca di Scienze Natural<br>Biblioteca IRCCS Fondazion<br>Biblioteca Scuola Superiore<br>Centro Documentazione e Bi<br>Cistituto Nazionale di Geofisio                 | e Stella Maris - Calambrone (Pl)<br>Sant'Anna<br>iblioteca U O Aff Generali Azienda Ospeda<br>a e Vulcanologia - Sezione di Pisa | aliero-Universitaria Pisana |

[4]

A questo punto viene presentato un form di inserimento dati relativi alle informazioni anagrafiche dell'utente, mentre nello step conclusivo della registrazione si visualizza il riepilogo, con possibilità di stampa, dei dati inseriti precedentemente.

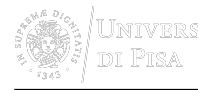

## Registrazione utente

| Completa la registrazione con i tuoi de | azione con i tuoi dati | pleta la reg | Compl |
|-----------------------------------------|------------------------|--------------|-------|
|-----------------------------------------|------------------------|--------------|-------|

| Nome: *                                                                                            |
|----------------------------------------------------------------------------------------------------|
| Cognome:                                                                                           |
| Indirizzo e-mail:                                                                                  |
| Telefono principale: - +                                                                           |
| Telefono secondario: -                                                                             |
| Fauc -                                                                                             |
| Qualifica: -                                                                                       |
| Dipartimento / Istituto: Senza dipartimento 🔹 *                                                    |
| Matricola / Tessera:                                                                               |
| Referente:                                                                                         |
| Lingua preferita: it                                                                               |
| Lingua madre: it 💌                                                                                 |
| Skype:                                                                                             |
| Inviando la richiesta di registrazione si accettano le condizioni indicate nelle Avvertenze legali |
| * campi obbligatori                                                                                |
| Indietro     Prosegui                                                                              |
|                                                                                                    |

[5]

Inviati i dati, il sistema recapita un messaggio alla biblioteca di riferimento con cui ricorda di abilitare l'utente.

SISTEMA BIBLIOTECARIO di ATENEO Via Curtatone e Montanara 15 -56126 Pisa P.I. <u>00286820501</u> - C.F. 80003670504 PEC <u>Unimap</u> <u>Crediti</u> <u>Mappa del sito</u> <u>Note legali</u> AREA RISERVATA

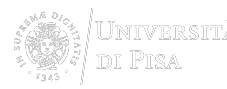

Source URL: http://sba.unipi.it/it/servizi/fornitura-documenti/istruzioni-nilde-utenti/registrazione-nilde-utenti

## Links

[1] http://sba.unipi.it/sites/default/files/attached\_page\_images/nuovonilde\_registrazione.png#overlaycontext=servizi/fornitura-documenti/istruzioni-nilde-utenti/registrazione-nilde-utenti [2] http://sba.unipi.it/sites/default/files/attached\_page\_documents/mi\_registro\_a\_nilde20140409.pdf [3] http://sba.unipi.it/sites/default/files/pages\_images/nuovonilde\_registrazioneusername.png [4] http://sba.unipi.it/sites/default/files/pages\_images/nuovonilde\_registrazionebiblio.png [5] http://sba.unipi.it/sites/default/files/pages\_images/nuovonilde\_registrazioneanagrafe.png